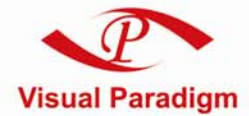

Build Quality Applications Faster, Better and Cheaper

## Visual Paradigm License Server

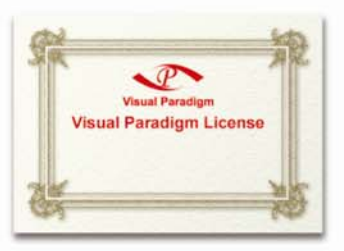

## **User's Guide**

#### Floating License User's Guide

The software and documentation are furnished under the Floating License Server license agreement and may be used only in accordance with the terms of the agreement.

#### **Copyright Information**

Copyright © 1999-2005 by Visual Paradigm. All rights reserved.

The material made available by Visual Paradigm in this document is protected under the laws and various international laws and treaties. No portion of this document or the material contained on it may be reproduced in any form or by any means without prior written permission from Visual Paradigm.

Every effort has been made to ensure the accuracy of this document. However, Visual Paradigm makes no warranties with respect to this documentation and disclaims any implied warranties of merchantability and fitness for a particular purpose. The information in this document is subject to change without notice.

All examples with names, company names, or companies that appear in this document are imaginary and do not refer to, or portray, in name or substance, any actual names, companies, entities, or institutions. Any resemblance to any real person, company, entity, or institution is purely coincidental.

#### **Trademark Information**

Floating License Server is registered trademark of Visual Paradigm.

Microsoft, Windows, Windows NT, Visio, and the Windows logo are trademarks or registered trademarks of Microsoft Corporation.

Other trademarks or service marks referenced herein are property of their respective owners.

#### **Floating License Server License Agreement**

THE USE OF THE SOFTWARE LICENSED TO YOU IS SUBJECT TO THE TERMS AND CONDITIONS OF THIS SOFTWARE LICENSE AGREEMENT. BY INSTALLING, COPYING, OR OTHERWISE USING THE SOFTWARE, YOU ACKNOWLEDGE THAT YOU HAVE READ THIS AGREEMENT, UNDERSTAND IT, AND AGREE TO BE BOUNDED BY ALL OF THE TERMS AND CONDITIONS OF THIS SOFTWARE LICENSE AGREEMENT.

**1. Limited License Grant.** Visual Paradigm grants to you ("the Licensee") a personal, non-exclusive, non-transferable, limited, perpetual, revocable license to install and use Visual Paradigm Products ("the Software" or "the Product"). The Licensee must not re-distribute the Software in whole or in part, either separately or included with a product.

**2. Restrictions.** The Software is confidential copyrighted information of Visual Paradigm, and Visual Paradigm and/or its licensors retain title to all copies. The Licensee shall not modify, adapt, decompile, disassemble, decrypt, extract, or otherwise reverse engineer the Software. Software may not be leased, rented, transferred, distributed, assigned, or sublicensed, in whole or in part. The Software contains valuable trade secrets. The Licensee promises not to extract any information or concepts from it as part of an effort to compete with the licensor, nor to assist anyone else in such an effort. The Licensee agrees not to remove, modify, delete or destroy any proprietary right notices of Visual Paradigm and its licensors, including copyright notices, in the Software.

**3. Disclaimer of Warranty.** The software and documentation are provided "AS IS," WITH NO WARRANTIES WHATSOEVER. ALL EXPRESS OR IMPLIED REPRESENTATIONS AND WARRANTIES, INCLUDING ANY IMPLIED WARRANTY OF MERCHANTABILITY, FITNESS FOR A PARTICULAR PURPOSE, TITLE OR NON-INFRINGEMENT, ARE HEREBY EXCLUDED. THE ENTIRE RISK AS TO SATISFACTORY QUALITY, PERFORMANCE, ACCURACY AND EFFORT IS WITH THE LICENSEE. THERE IS NO WARRANTY THE DOCUMENTATION, Visual Paradigm's EFFORTS OR THE LICENSED SOFTWARE WILL FULFILL ANY OF LICENSEE'S PARTICULAR PURPOSES OR NEEDS. IF THESE WARRANTIES ARE UNENFORCEABLE UNDER APPLICABLE LAW, THEN Visual Paradigm DISCLAIMS SUCH WARRANTIES TO THE MAXIMUM EXTENT PERMITTED BY SUCH APPLICABLE LAW.

**4. Limitation of Liability.** Visual Paradigm AND ITS LICENSORS SHALL NOT BE LIABLE FOR ANY DAMAGES SUFFERED BY THE LICENSEE OR ANY THIRD PARTY AS A RESULT OF USING OR DISTRIBUTING SOFTWARE. IN NO EVENT WILL Visual Paradigm OR ITS LICENSORS BE LIABLE FOR ANY LOST REVENUE, PROFIT OR DATA, OR FOR DIRECT, INDIRECT, EXEMPLARY, SPECIAL, CONSEQUENTIAL, INCIDENTAL OR PUNITIVE DAMAGES, HOWEVER CAUSED AND REGARDLESS OF THE THEORY OF LIABILITY, ARISING OUT OF THE USE OF OR INABILITY TO USE THE SOFTWARE, EVEN IF Visual Paradigm HAS BEEN ADVISED OF THE POSSIBILITY OF SUCH DAMAGES.

**5. Termination.** The Licensee may terminate this License at any time by destroying all copies of Software. Visual Paradigm will not be obligated to refund any License Fees, if any, paid by the Licensee for such termination. This License will terminate immediately without notice from Visual Paradigm if the Licensee fails to comply with any provision of this License. Upon such termination, the Licensee must destroy all copies of the Software. Visual Paradigm reserves all rights to terminate this License.

SPECIFIC DISCLAIMER FOR HIGH-RISK ACTIVITIES. The SOFTWARE is not designed or intended for use in

high-risk activities including, without restricting the generality of the foregoing, on-line control of aircraft, air traffic, aircraft navigation or aircraft communications; or in the design, construction, operation or maintenance of any nuclear facility. Visual Paradigm disclaims any express or implied warranty of fitness for such purposes or any other purposes.

**NOTICE.** The Product is not intended for personal, family or household use; rather, it is intended exclusively for professional use. Its utilization requires skills that differ from those needed to use consumer software products such as word processing or spreadsheet software.

**GOVERNMENT RIGHTS.** If the Software is licensed by or on behalf of a unit or agency of any government, the Licensee agrees that the Software is "commercial computer software", "commercial computer software documentation" or similar terms and that, in the absence of a written agreement to the contrary, the Licensee's rights with respect to the Software are limited by the terms of this Agreement.

#### Acknowledgements

This Product includes software developed by the Apache Software Foundation (http://www.apache.org). Copyright ©1999 The Apache Software Foundation. All rights reserved.

| Table of Content                                                    |       |
|---------------------------------------------------------------------|-------|
| Chapter 1 - Setting up the Floating License Environment in Windows  | 1 - 1 |
| Setting up the License Server from Installer                        | 1 - 2 |
| Setting up the License Server from No-Install version               | 1 - 3 |
| Setting up the License Server with no-UI                            | 1 - 3 |
| Setting up the Client                                               | 1 - 5 |
| Chapter 2 - Setting up the Floating License Environment in Linux    | 2 - 1 |
| Setting up the License Server from Installer                        | 2 - 2 |
| Setting up the License Server from No-Install version               | 2 - 3 |
| Setting up the License Server with no-UI                            | 2 - 4 |
| Setting up the Client                                               | 2 - 6 |
| Chapter 3 - Setting up the Floating License Environment in Mac OS X | 3 - 1 |
| Setting up the License Server from Installer                        | 3 - 2 |
| Setting up the License Server from No-Install version               | 3 - 3 |
| Setting up the License Server with no-UI                            | 3 - 4 |
| Setting up the Client                                               | 3 - 5 |
|                                                                     |       |

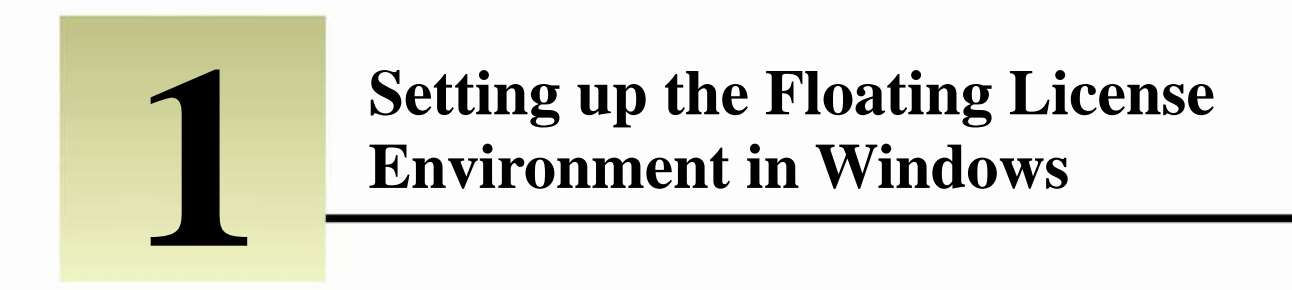

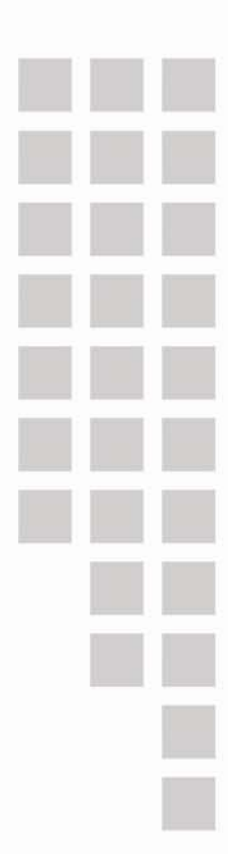

# **Chapter 1 – Setting up the Floating License Environment in Windows**

Setting up the License Server from Installer

- 1. Execute the installer program to start the installation.
- 2. If you want to make the license server become a system service and startup automatically, select **Install service Floating** License Server Service and choose Start on bootup.

| Setup - F               | loating License Server 2.0                                          |
|-------------------------|---------------------------------------------------------------------|
| Windows S<br>Please cho | ervices<br>ose the details of how the services should be installed. |
| 🗹 Insta                 | I service "Floating License Server Service"                         |
|                         | itart on bootup                                                     |

3. During the installation, you have to specify the port number and the location of your license key. The port will be used by the floating license server. The key file must have floatinglicense.keys as its name.

| <br>e port number, and select the license key ( hoddinglicense keys ) for hodding license berv |
|------------------------------------------------------------------------------------------------|
| Port used on Floating License Server                                                           |
| Enter the port number which will be used on Floating License Server:<br>Port: 1998             |
| License (Optional)                                                                             |
| Floating License Server 2.0                                                                    |

4. Start the license server when finished installation. You can start the server from the Start Menu.

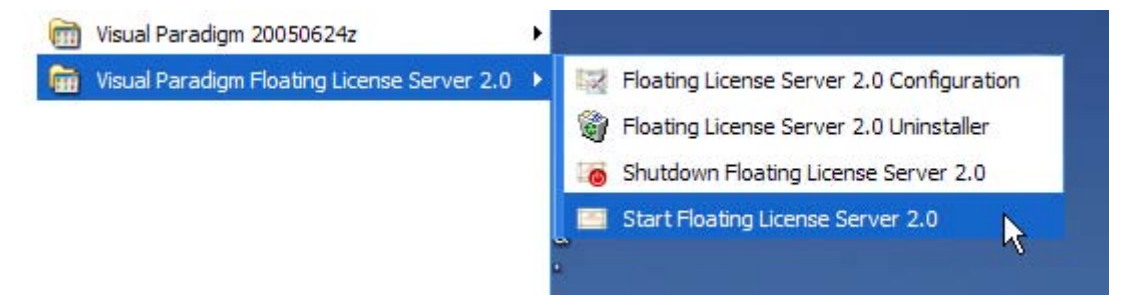

#### Setting up the License Server from No-Install version

The No-Install version is a zip file containing a complete license server application. It allows you to setup the floating license server without going through the installation procedures.

- 1. Decompress the No-Install version of the floating license server application.
- 2. Run the **FloatingLicenseServerConfig.exe** from **%floating\_license\_server\_application%/bin** to display the server configuration screen.
- 3. Specify the port number and the location of your license key. The port will be used by the floating license server. The key file must have floatinglicense.keys as its name.

| Bort us      | od on Electing License Server                            |
|--------------|----------------------------------------------------------|
| Portus       | ed on Floating License Server                            |
| Enter the po | nt number which will be used on Floating License Server: |
|              |                                                          |
| Licone       |                                                          |
| Licens       | e (Optional)                                             |
| Election     | license Server 2.0                                       |

4. When the configuration is completed, run **StartFloatingLicenseServer.exe** from **%floating\_license\_server\_application%/bin** to start the license server.

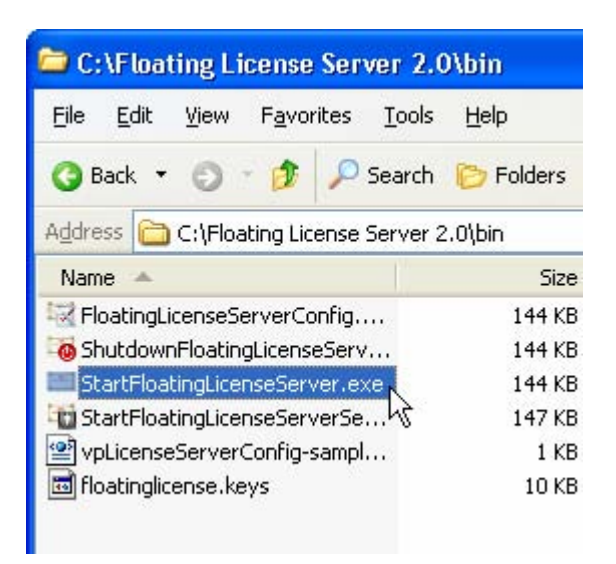

#### Setting up the License Server with no-UI

The no-UI option is for setting up the license server without running any GUI. Here are the steps of setting up the License Server with no-UI:

- 1. Decompress the No-Install version of the floating license server application.
- 2. Copy **%floating\_license\_server\_application%/bin/vpLicenseServerConfig-sample.xml** and paste it into the same folder as the original. Rename the new file as **vpLicenseServerConfig.xml**.

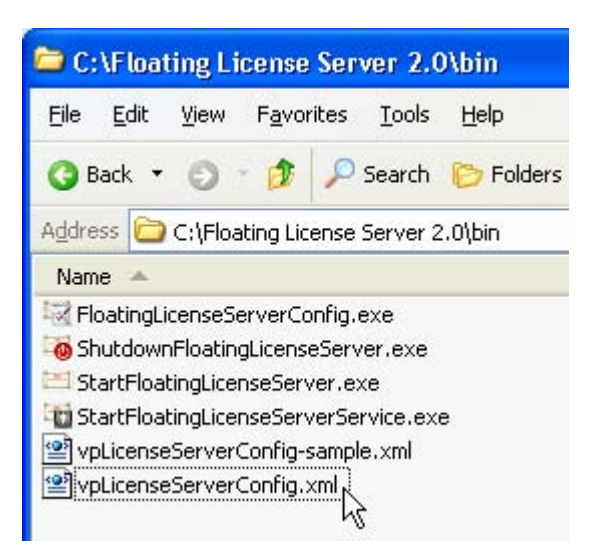

- 3. Open %floating\_license\_server\_application%/bin/vpLicenseServerConfig.xml in any text editor.
- 4. Modify the **port** attribute of the **VPLicenseserverconfig** element defined in the XML file. The port will be used by the Floating License Server.

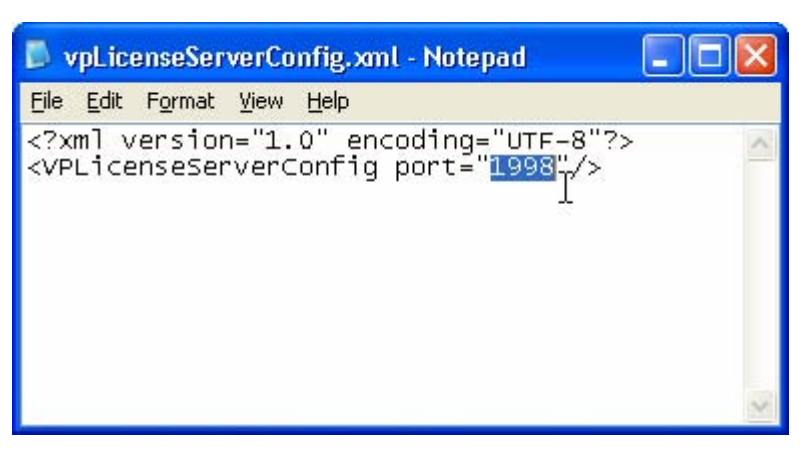

- 5. Save the file and exit.
- 6. Put the floating license key into **%floating\_license\_server\_application%/bin**. The key must have **floatingLicense.keys** as its name.

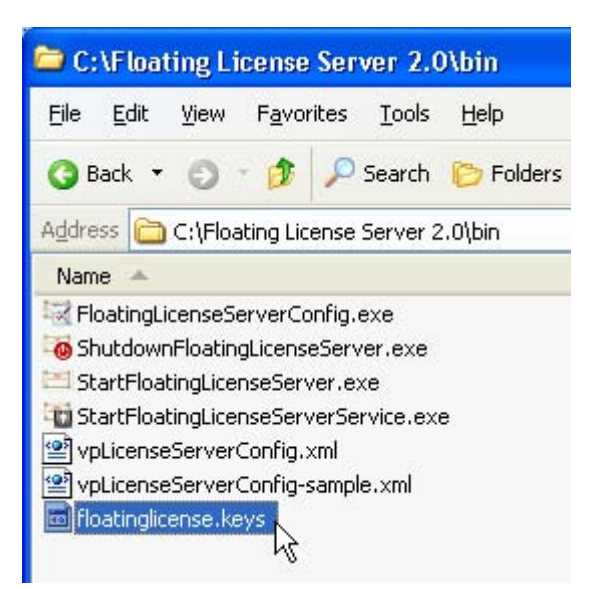

7. Run StartFloatingLicenseServer.exe from %floating\_license\_server\_application%/bin to start the license server.

#### Setting up the Client

- 1. Execute the VP Suite installer to start the installation.
- 2. During installation, make sure you are installing the correct product and edition that match your floating license key.

| 😺 Setup - VP Suite 2.1                                 |                                                              |                                        |
|--------------------------------------------------------|--------------------------------------------------------------|----------------------------------------|
| Products Configuration<br>Set the configuration of the | product (e.g. F                                              | Product's edition, IDE's h             |
| Configurat                                             | tion<br>for UML 5.1—                                         |                                        |
| Edition:                                               | Enterprise                                                   | <ul> <li>Edition Comparison</li> </ul> |
| Download Docum                                         | Professional<br>Standard<br>Modeler<br>Personal<br>Community |                                        |

3. Do not specify any license key during the installation.

| Select the license key (*.zvpl) for the products. (    | (Optional)          |
|--------------------------------------------------------|---------------------|
| Products License (Op                                   | tional)             |
| File path:                                             |                     |
| Single License Key<br>Visual Paradigm for UML 5.1 ──── |                     |
| <b>1</b>                                               | Invalid Path (2)    |
|                                                        | Trivenier elerr (17 |

- 4. When installation is completed, make sure there is NO .vplls folder inside the user home directory.
- 5. Start the application and you will be prompted for the license key. Select License Keys > Floating License... in the License Key Manager.

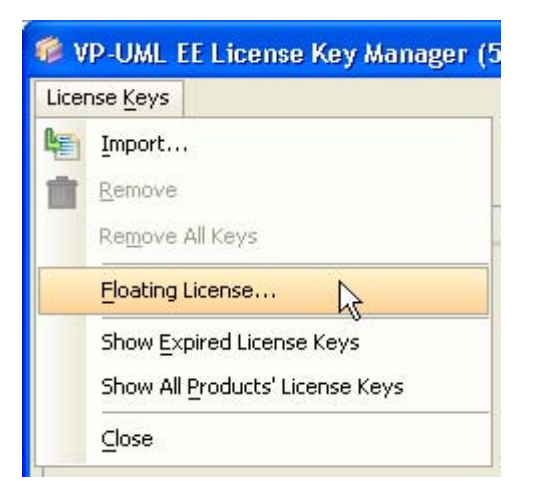

6. Specify the IP address and the port number of the license server. The default port number is **1998**.

| Floating                                                                                 | License                                                                                                    |                                                                                                    |                                                                           |
|------------------------------------------------------------------------------------------|----------------------------------------------------------------------------------------------------|----------------------------------------------------------------------------------------------------|---------------------------------------------------------------------------|
| 1st Host:                                                                                | 192.168. 5.108 I                                                                                                    | Port:                                                                                                    | 1998                                                                      |
| 2nd Host:                                                                                |                                                                                                    | Port:                                                                                                    | 1998                                                                      |
| 3rd Host:                                                                                | 101 K                                                                                                    | Port:                                                                                                    | 1998                                                                      |
| 4th Host:                                                                                | 1.0.1.10                                                                                                    | Port:                                                                                                    | 1998                                                                      |
| Visual Par<br>developm<br>organizat<br>Just purcl<br>will be abl<br>the numb<br>number o | adigm's Floating License<br>ent software to every<br>ion without paying for u<br>hase enough number of<br>e to run the Visual Para<br>er of concurrent users<br>f licenses purchased. | e allows you to<br>developer in y<br>unique license:<br>f licenses, all o<br>idigm product:<br>does not exce | o deliver<br>Your<br>s for each.<br>developers<br>s as long as<br>sed the |
| Iest Co                                                                                  | nnection                                                                                                    | <u>× (</u>                                                                                                   | ⊆ancel                                                                    |

7. Press Test Connection to check whether or not the client can reach the license server

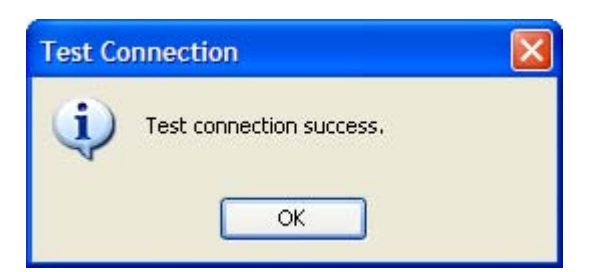

- 8. If every thing is fine, press **OK** to confirm. You should now see an empty License Key Manager (*showing an empty License Key Manager is correct for using floating license*).
- 9. Press the Close button to exit License Key Manager. The application will then start.

| 🕫 VP-UM            | L EE License        | Key Manager |
|--------------------|---------------------|-------------|
| License <u>K</u> e | ys                  |             |
| <b>1</b>           | <u>R</u> equest Key | ⊆lose       |
| Product            |                     |             |

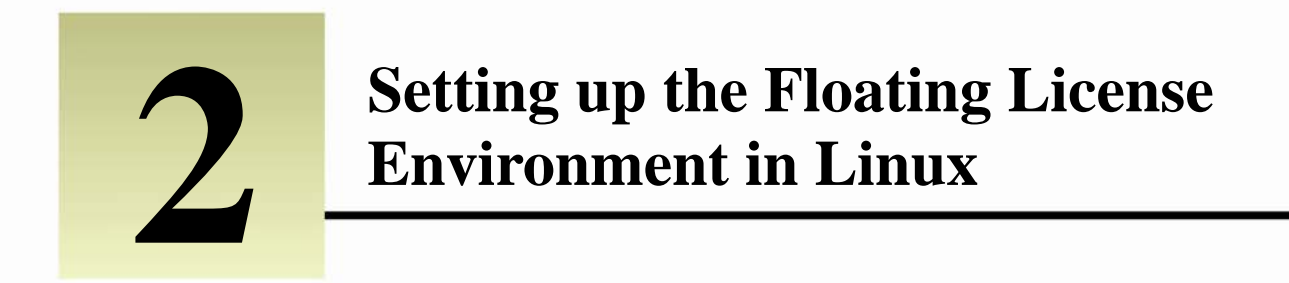

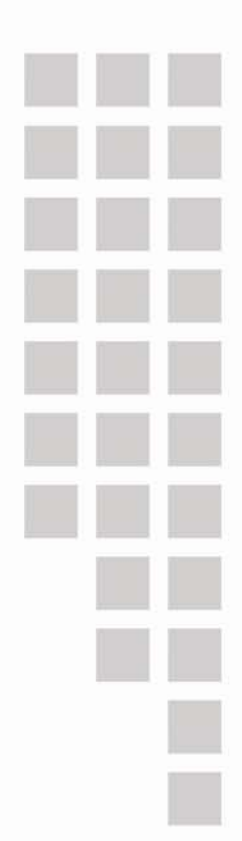

# **Chapter 2 – Setting up the Floating License Environment in Linux**

Setting up the License Server from Installer

1. Execute the installer program file under a GUI enabled environment (X-windows).

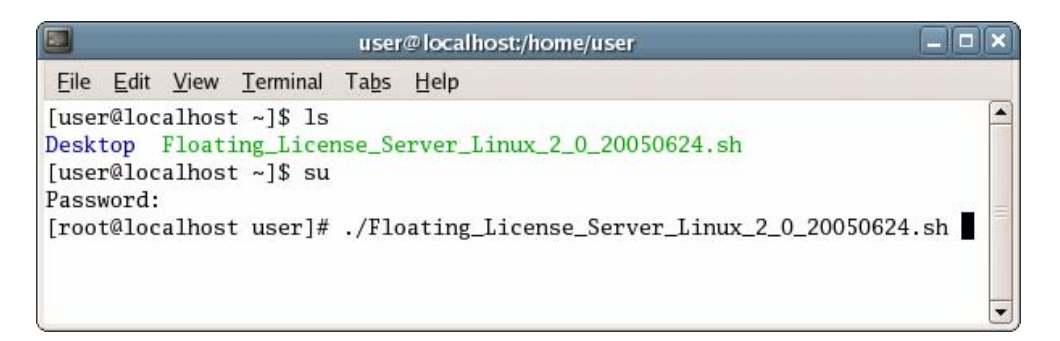

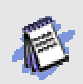

You need to login as root in order to install Floating License Server on a Linux machine.

2. During the installation, you have to specify the port number and the location of your license key. The port will be used by the floating license server. The key file must have floatinglicense.keys as its name.

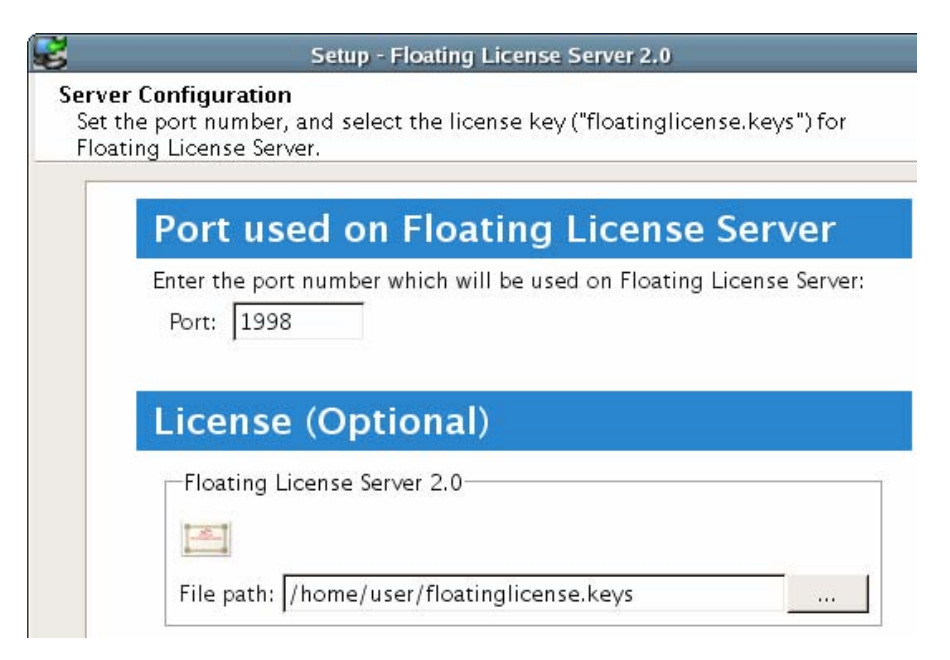

3. When the installation is completed, run **StartFloatingLicenseServer** from **%floating\_license\_server\_application%/bin** to start the license server.

| user@localhost:/us                                                                                                    | sr/local/Floating_License_Server_2.0/bin                                                                                                    |  |
|----------------------------------------------------------------------------------------------------|----------------------------------------------------------------------------------------------------|--|
| <u>Eile Edit View T</u> erminal Tabs He                                                                                                    | elp                                                                                                    |  |
| <pre>[root@localhost bin]# ls floatinglicense.keys floatinglicense.keys1.zvpl FloatingLicenseServerConfig ShutdownFloatingLicenseServer [root@localhost bin]# ./StartF</pre> | StartFloatingLicenseServer<br>StartFloatingLicenseServerService<br>SuiteInstaller.LicenseServer.server.PortSetting<br>vpLicenseServerConfig-sample.xml<br>loatingLicenseServer |  |

#### Setting up the License Server from No-Install version

The No-Install version is a zip file containing a complete license server application. It allows you to setup the floating license server without going through the installation procedures.

1. Decompress the No-Install version of the floating license server application.

|                                       |                            |                                     |                  | user@localhost:~                                                                                                |        |
|---------------------------------------|----------------------------|-------------------------------------|------------------|----------------------------------------------------------------------------------------------------|--------|
| <u>Eile</u> <u>E</u> dit              | View                       | <u>T</u> erminal                    | Ta <u>b</u> s    | Help                                                                                                    |        |
| [user@loca<br>Desktop ]<br>[user@loca | alhost<br>Floati<br>alhost | : ~]\$ ls<br>ng_Licer<br>: ~]\$ tan | nse_Se<br>r -zxv | <pre>rver_Linux_NoInstal_2_0_20050624.tar.gz f ./Floating_License_Server_Linux_NoInstal_2_0_20050624.tar.</pre> | gz 📕 💂 |

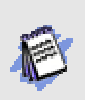

Please make sure that the zip file has the "Execute" permission of the current user account. To grant the executable permission to the installer file, you can execute the following command.

chmod 755 %FILENAME%

2. Run the FloatingLicenseServerConfig from %floating\_license\_server\_application%/bin to display the server configuration screen.

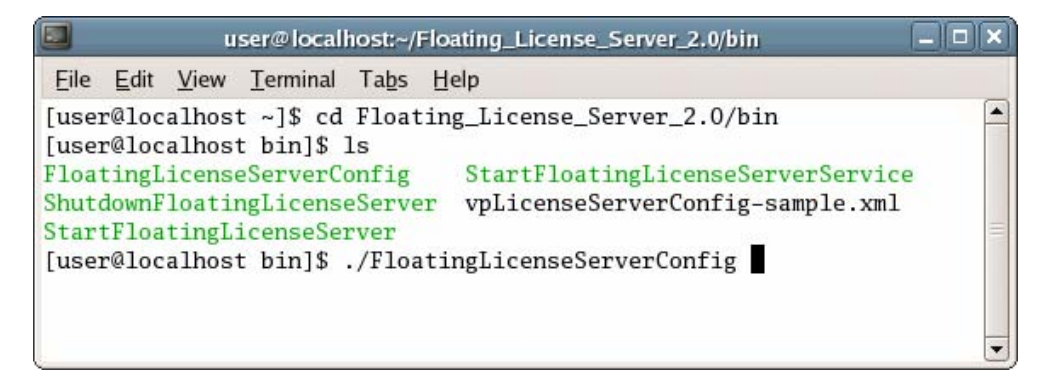

3. Specify the port number and the location of your license key. The port will be used by the floating license server. The key file must have floatinglicense.keys as its name.

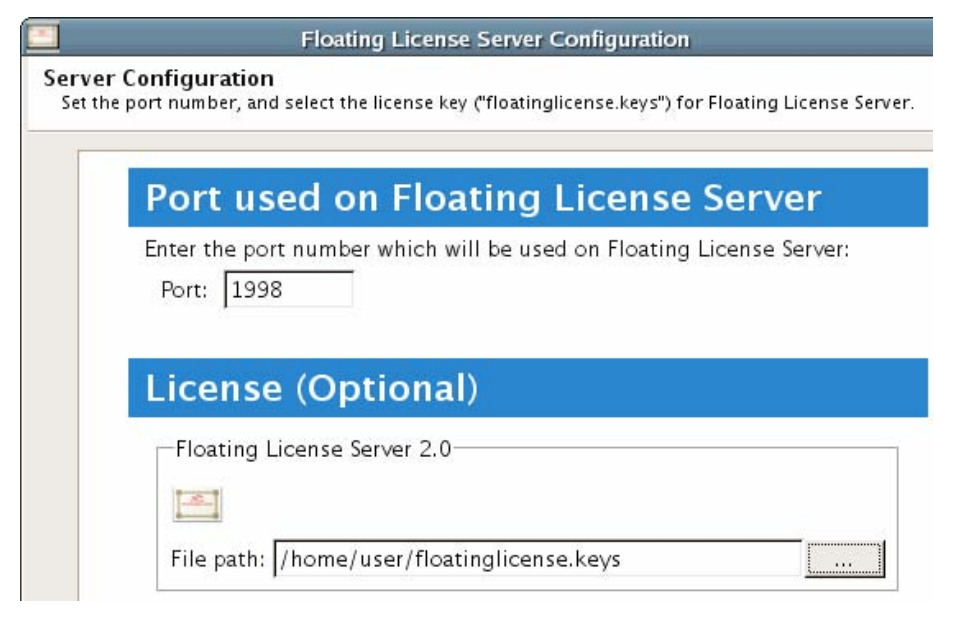

4. When the configuration is completed, run **StartFloatingLicenseServer** from **%floating\_license\_server\_application%/bin** to start the license server.

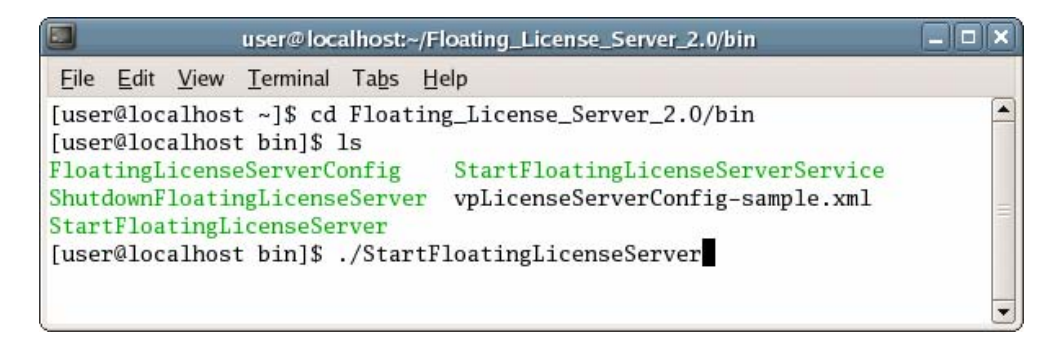

## Setting up the License Server with no-UI

The no-UI option is for setting up the license server without running any GUI. Here are the steps of setting up the License Server with no-UI:

1. Decompress the No-Install version of the floating license server application.

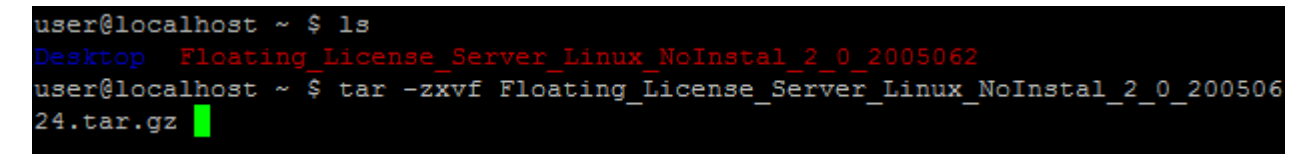

2. Copy **%floating\_license\_server\_application%/bin/vpLicenseServerConfig-sample.xml** and paste it into the same folder as the original. Rename the new file as **vpLicenseServerConfig.xml**.

```
user@localhost ~ $ cd Floating_License_Server_2.0/bin/
user@localhost bin $ cp vpLicenseServerConfig-sample.xml vpLicenseServerConfig.xml
```

3. Open %floating\_license\_server\_application%/bin/vpLicenseServerConfig.xml in any text editor.

user@localhost bin \$ vi vpLicenseServerConfig.xml 🗧

4. Modify the port attribute of the VPLicenseserverconfig element defined in the XML file. The port will be used by the

Floating License Server.

| x</th <th>ml ver</th> <th>sion="1.0"</th> <th>enco</th> <th>ding="U</th> <th>TF-8"?</th> <th>&gt;</th> <th></th>                   | ml ver | sion="1.0" | enco   | ding="U                | TF-8"? | > |  |
|----------------------------------------------------------------------------------------------------|--------|------------|--------|------------------------|--------|---|--|
| <vp< td=""><td>Licens</td><td>eServerCon</td><td>fig po</td><td>ort="<mark>1</mark>9</td><td>98"/&gt;</td><td></td><td></td></vp<> | Licens | eServerCon | fig po | ort=" <mark>1</mark> 9 | 98"/>  |   |  |
|                                                                                                    |        |            |        |                        |        |   |  |
|                                                                                                    |        |            |        |                        |        |   |  |
|                                                                                                    |        |            |        |                        |        |   |  |
|                                                                                                    |        |            |        |                        |        |   |  |
|                                                                                                    |        |            |        |                        |        |   |  |
|                                                                                                    |        |            |        |                        |        |   |  |
|                                                                                                    |        |            |        |                        |        |   |  |
|                                                                                                    |        |            |        |                        |        |   |  |
|                                                                                                    |        |            |        |                        |        |   |  |
|                                                                                                    |        |            |        |                        |        |   |  |
|                                                                                                    |        |            |        |                        |        |   |  |
|                                                                                                    |        |            |        |                        |        |   |  |
|                                                                                                    |        |            |        |                        |        |   |  |
|                                                                                                    |        |            |        |                        |        |   |  |
|                                                                                                    |        |            |        |                        |        |   |  |
|                                                                                                    |        |            |        |                        |        |   |  |
|                                                                                                    |        |            |        |                        |        |   |  |
|                                                                                                    |        |            |        |                        |        |   |  |
|                                                                                                    |        |            |        |                        |        |   |  |
|                                                                                                    |        |            |        |                        |        |   |  |
|                                                                                                    |        |            |        |                        |        |   |  |
|                                                                                                    |        |            |        |                        |        |   |  |
|                                                                                                    |        |            |        |                        |        |   |  |
|                                                                                                    | INSERT |            |        |                        |        |   |  |

5. Save the file and exit.

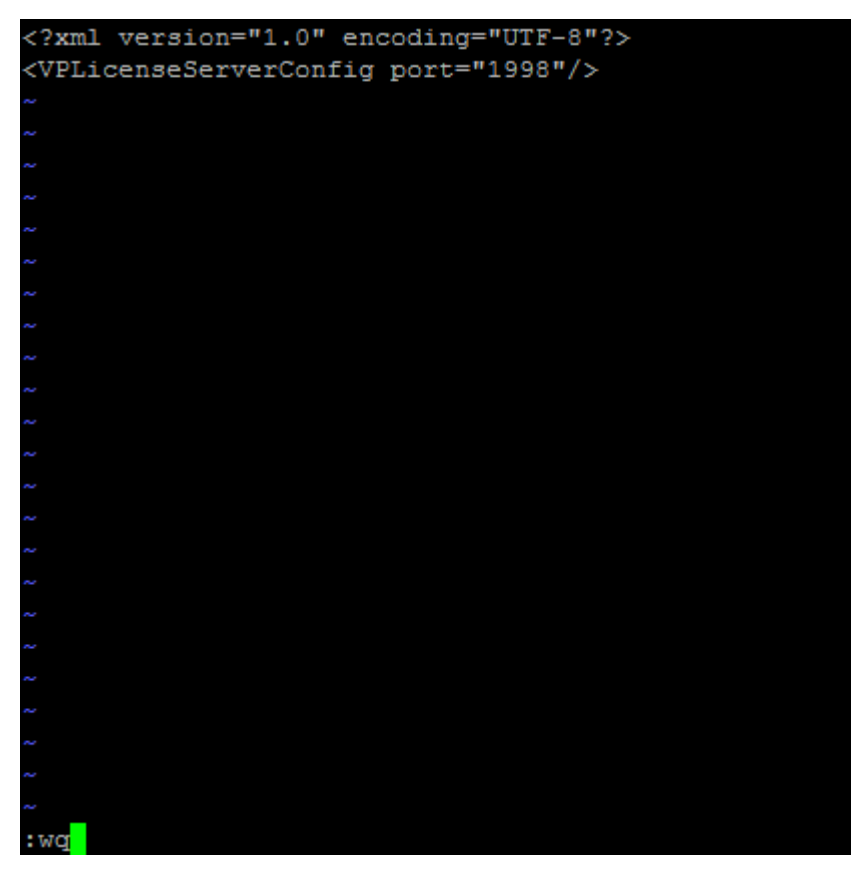

6. Put the floating license key into **%floating\_license\_server\_application%/bin**. The key must have **floatingLicense.keys** as its name.

user@localhost ~ \$ ls Desktop floatingLicense.keys Floating\_License\_Server\_2.0 user@localhost ~ \$ mv floatingLicense.keys Floating\_License\_Server\_2.0/bin/<mark>-</mark>

7. Run StartFloatingLicenseServer from %floating\_license\_server\_application%/bin to start the license server.

user@localhost ~ \$ cd Floating\_License\_Server\_2.0/bin user@localhost bin \$ ./StartFloatingLicenseServer

#### Setting up the Client

1. Execute the installer program file under a GUI enabled environment (X-windows).

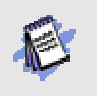

Please make sure that the VP-Suite installer program file has the "Execute" permission of the current user account. To grant the executable permission to the installer file, you can execute the following command.

chmod 755 %FILENAME%

2. During installation, make sure you are installing the correct product and edition that match your floating license key.

|                                                  | Setup - VP Suite 2.1                                                     |
|--------------------------------------------------|--------------------------------------------------------------------------|
| Products Config<br>Set the config<br>directory). | figuration<br>guration of the product (e.g. Product's edition, IDE's hor |
| Co                                               | nfiguration                                                              |
| -Visu                                            | al Paradigm for UML 5.1                                                  |
|                                                  | Enterprise Enterprise Professional                                       |
| Dow                                              | nload Doc<br>Standard<br>nload Doci Modeler net:                         |
|                                                  | )ownload C <sub>Personal</sub><br>Download F Community <del>→</del>      |
|                                                  | Download HTML Version 🗿                                                  |

3. Do not specify any license key during the installation.

| © Combined License Key<br>File path:<br>© Single License Key<br>Visual Paradigm for UML 5.1 |                              | prional) |
|---------------------------------------------------------------------------------------------|------------------------------|----------|
| File path:                                                                                  | C Combined License Key       |          |
| ● Single License Key<br>─Visual Paradigm for UML 5.1                                        | File path:                   | - io     |
| -Visual Paradigm for UML 5.1-                                                               | Single License Key           |          |
|                                                                                             | Visual Paradigm for UML 5.1— |          |
|                                                                                             | P                            |          |

- 4. When installation is completed, make sure there is NO .vplls folder inside the user home directory.
- 5. Start the application and you will be prompted for the license key. Select License Keys > Floating License... in the License Key Manager.

|                       | VP-UML EE L          |
|-----------------------|----------------------|
| License <u>K</u> eys  |                      |
| 🔄 lmport              |                      |
| 💼 <u>R</u> emove      |                      |
| Re <u>m</u> ove All K | ieys 🗍               |
| <u>F</u> loating l    | license 🖒            |
| 🗆 Show <u>E</u> xpire | ed License Keys      |
| □ Show All <u>P</u> r | oducts' License Keys |
| <u>C</u> lose         |                      |
|                       |                      |

6. Specify the IP address and the port number of the license server. The default port number is **1998**.

|                                                                                                    | Floati                                                                                                    | ng License                                                                                                    | e X                                                                                                    |
|----------------------------------------------------------------------------------------------------|----------------------------------------------------------------------------------------------------|----------------------------------------------------------------------------------------------------|----------------------------------------------------------------------------------------------------|
| 1st Host:                                                                                                    | 192.168.                                                                                                    | 5.108                                                                                                    | Port: 1998                                                                                                    |
| 2nd Host:                                                                                                    |                                                                                                    |                                                                                                    | Port: 1998                                                                                                    |
| 3rd Host:                                                                                                    |                                                                                                    |                                                                                                    | Port: 1998                                                                                                    |
| 4th Host:                                                                                                    |                                                                                                    |                                                                                                    | Port: 1998                                                                                                    |
| Description<br>Visual Parao<br>developmer<br>organization<br>each. Just pr<br>developers<br>products as<br>does not ex | on<br>tigm's Floatin<br>t software to<br>n without pay<br>urchase enou<br>will be able to<br>tong as the r<br>ceed the num | g License all<br>every devel-<br>ing for uniq<br>igh number<br>orun the Visi<br>number of co<br>iber of licen: | lows you to deliver<br>oper in your<br>ue licenses for<br>of licenses, all<br>ual Paradigm<br>oncurrent users<br>ses purchased. |
| <u>T</u> est Co                                                                                                    | nnection                                                                                                    | <u>0</u> K                                                                                                    | <u>C</u> an                                                                                                    |

7. Press **Test Connection** to check whether or not the client can reach the license server

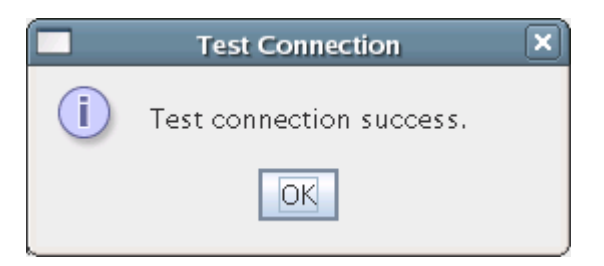

- 8. If every thing is fine, press **OK** to confirm. You should now see an empty License Key Manager (*showing an empty License Key Manager is correct for using floating license*).
- 9. Press the **Close** button to exit License Key Manager. The application will then start.

|                     |                     | VP-UML EE |
|---------------------|---------------------|-----------|
| License <u>K</u> ey | /s                  |           |
|                     | <u>R</u> equest Key | Close     |
|                     | Product             |           |
|                     |                     |           |

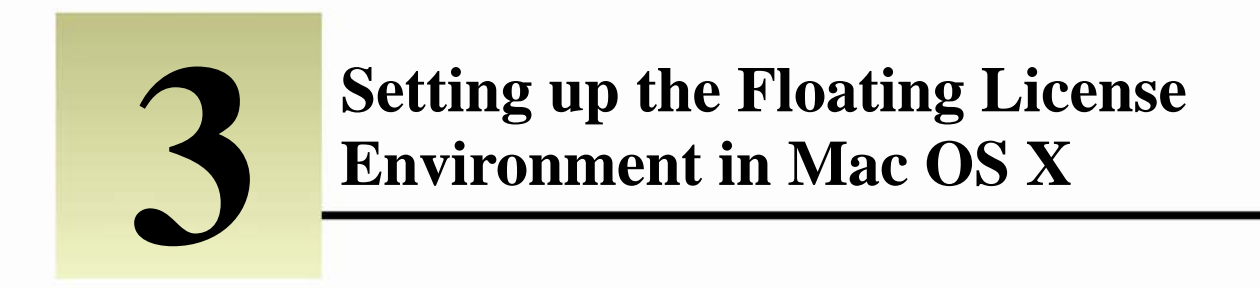

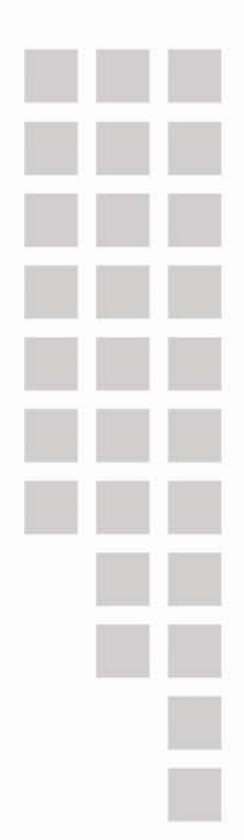

## **Chapter 3 – Setting up the Floating License Environment** in Mac OS X

## Setting up the License Server from Installer

- 1. Execute the installer program to start the installation.
- 2. Enter your login password. Please login as a member of the Administrator group before installing the Floating License Server.

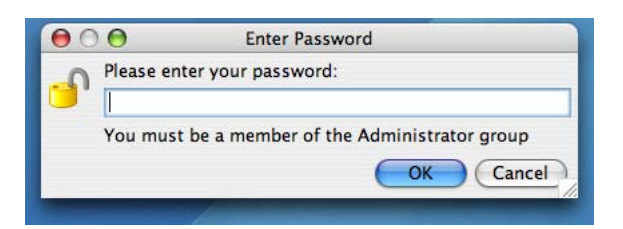

3. If you want to make the license server become a startup item and startup automatically, select **Install startup item ''Start Floating License Server 2.0 Service''**.

| 000                              | Setup – Floating License Server 2.0                      |
|----------------------------------|----------------------------------------------------------|
| Startup items<br>Please choose t | he details of how the startup items should be installed. |
| 🗹 Install start                  | tup item "Start Floating License Server 2.0 Service"     |
|                                  |                                                          |
|                                  |                                                          |

4. During the installation, you have to specify the port number and the location of your license key. The port will be used by the floating license server. The key file must have floatinglicense.keys as its name.

| Server Configura<br>Set the port nur | ation<br>hber, and select the license key ("floatinglicense.keys") for |
|--------------------------------------|------------------------------------------------------------------------|
| Floating License                     | : Server.                                                              |
| Port                                 | used on Floating License Server                                        |
| Enter th                             | a nort number which will be used on Floating License Server:           |
| Port                                 | 1009                                                                   |
| FUIL.                                | 1990                                                                   |
| -                                    |                                                                        |
|                                      |                                                                        |
| Licer                                |                                                                        |
|                                      | ng License Server 2.0                                                  |
| Float                                | ing License Server 2.0                                                 |
| Float                                | ing License Server 2.0                                                 |

5. When the installation is completed, run **StartFloatingLicenseServer** from **%floating\_license\_server\_application%/bin** to start the license server.

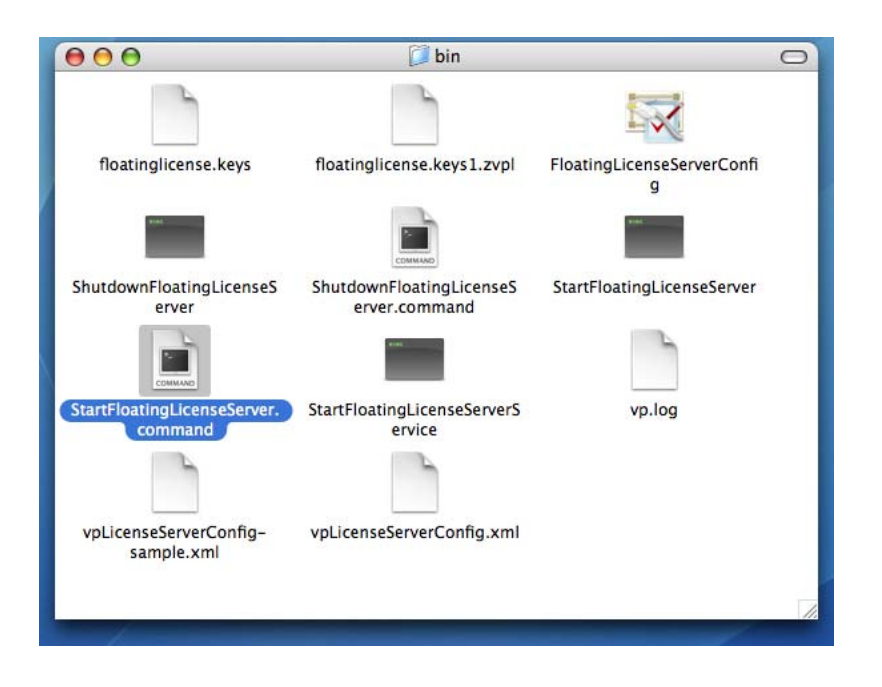

## Setting up the License Server from No-Install version

The No-Install version is a zip file containing a complete license server application. It allows you to setup the floating license server without going through the installation procedures.

- 1. Decompress the No-Install version of the floating license server application.
- 2. Run the FloatingLicenseServerConfig.app from %floating\_license\_server\_application%/bin to display the server configuration screen.
- 3. Specify the port number and the location of your license key. The port will be used by the floating license server. The key file must have floatinglicense.keys as its name.

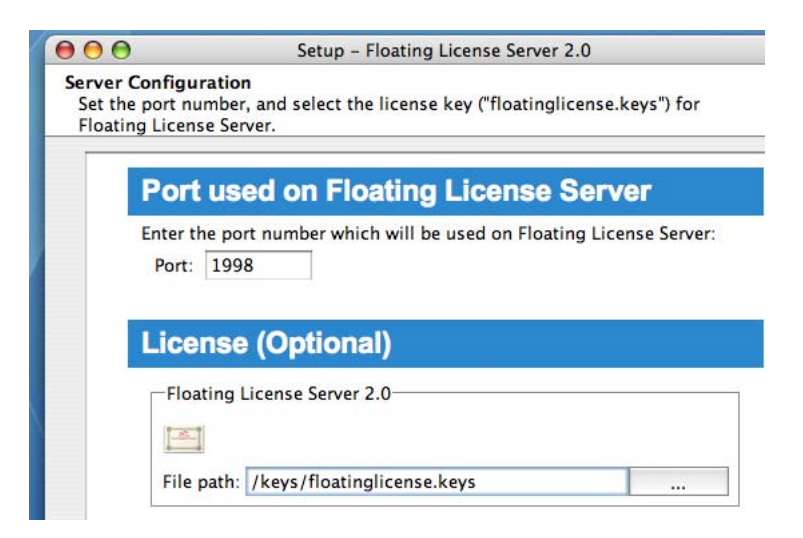

4. When the installation is completed, run **StartFloatingLicenseServer.command** from **%floating\_license\_server\_application%/bin** to start the license server.

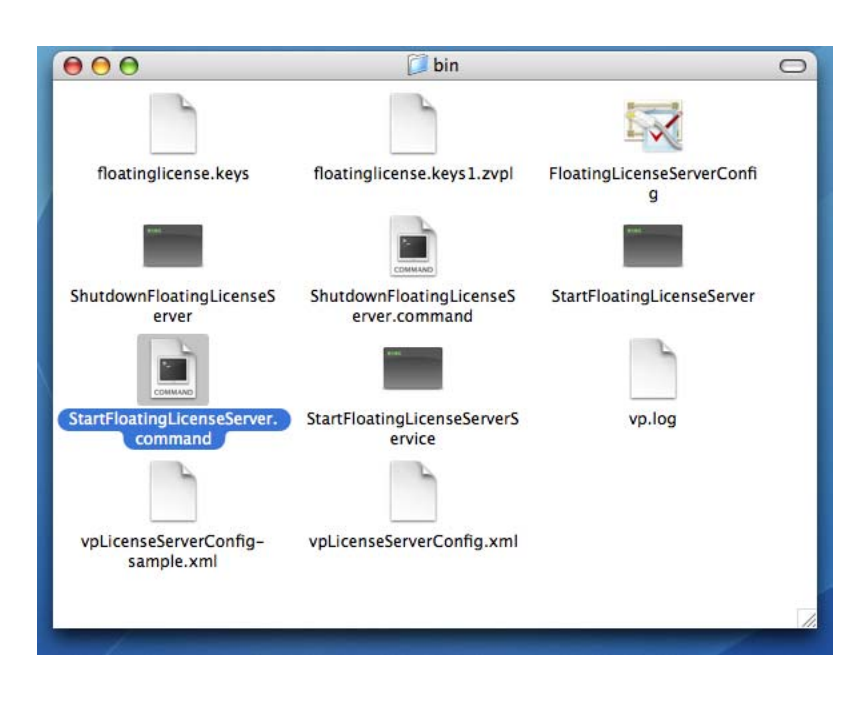

#### Setting up the License Server with no-UI

The no-UI option is for setting up the license server without running any GUI. Here are the steps of setting up the License Server with no-UI:

- 1. Decompress the No-Install version of the floating license server application.
- 2. Copy **%floating\_license\_server\_application%/bin/vpLicenseServerConfig-sample.xml** and paste it into the same folder as the original. Rename the new file as **vpLicenseServerConfig.xml**.

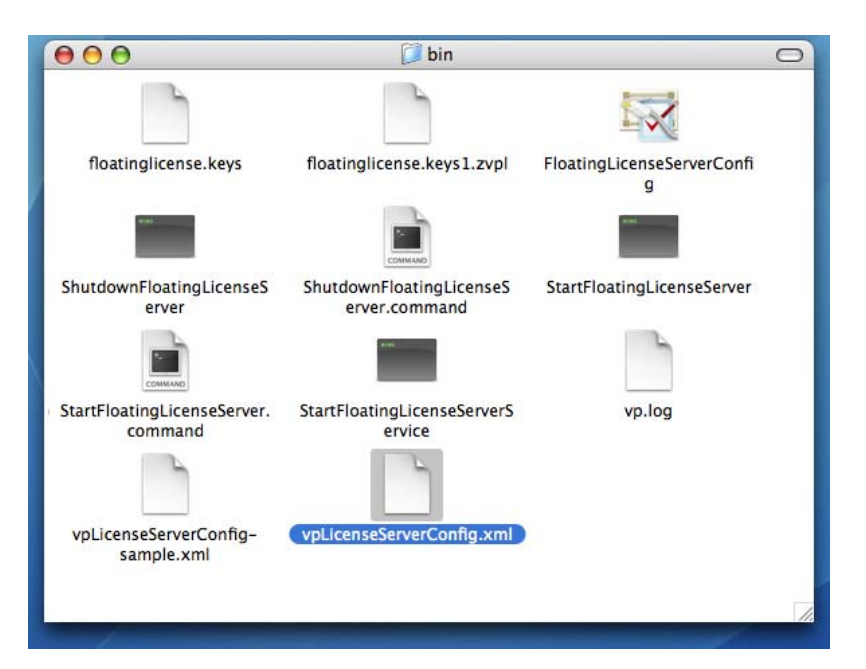

- 3. Open %floating\_license\_server\_application%/bin/vpLicenseServerConfig.xml in any text editor.
- 4. Modify the **port** attribute of the **VPLicenseserverconfig** element defined in the XML file. The port will be used by the Floating License Server.

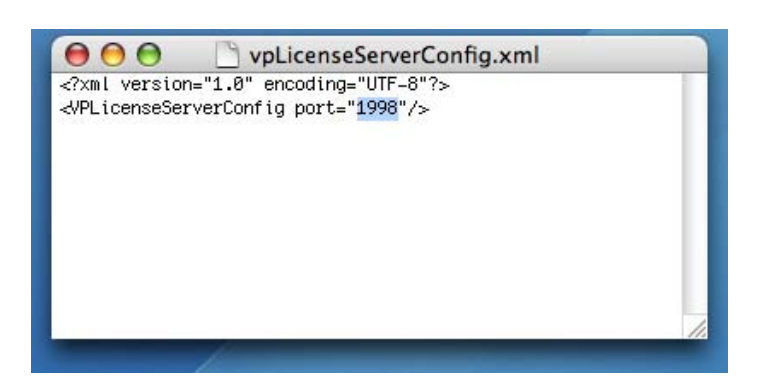

- 5. Save the file and exit.
- 6. Put the floating license key into **%floating\_license\_server\_application%/bin**. The key must have **floatingLicense.keys** as its name.

| 000                                    | 📁 bin                                     |                                 | 0  |
|----------------------------------------|-------------------------------------------|---------------------------------|----|
| 2                                      |                                           | <b>X</b>                        |    |
| floatinglicense.keys                   | floatinglicense.keys1.zvpl                | FloatingLicenseServerConfi<br>g |    |
| -                                      | СОММАНО                                   | 1999                            |    |
| ShutdownFloatingLicenseS<br>erver      | ShutdownFloatingLicenseS<br>erver.command | StartFloatingLicenseServer      |    |
| СОММАЛО                                | a sea                                     | 6                               |    |
| StartFloatingLicenseServer.<br>command | StartFloatingLicenseServerS<br>ervice     | vp.log                          |    |
|                                        |                                           |                                 |    |
| vpLicenseServerConfig-<br>sample.xml   | vpLicenseServerConfig.xml                 |                                 |    |
|                                        |                                           |                                 | 1. |

7. Run **StartFloatingLicenseServer.command** from **%floating\_license\_server\_application%/bin** to start the license server.

## Setting up the Client

- 1. Execute the VP Suite installer to start the installation.
- 2. During installation, make sure you are installing the correct product and edition that match your floating license key.

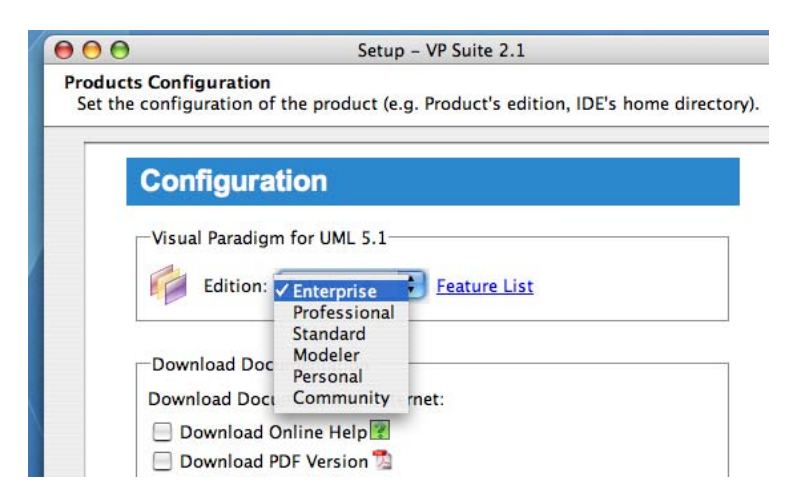

3. Do not specify any license key during the installation.

| 00                                     | Setup – VP S                   | uite 2.1   |
|----------------------------------------|--------------------------------|------------|
| Products License<br>Select the license | key (*.zvpl) for the products. | (Optional) |
| Produ                                  | cts License (Optic             | onal)      |
| O Combi                                | ined License Key               |            |
| File path                              |                                |            |
| Single                                 | License Key                    |            |
| Visual                                 | Paradigm for UML 5.1           |            |
| 6                                      |                                |            |
| File pa                                | the                            |            |

- 4. When installation is completed, make sure there is NO .vplls folder inside the user home directory.
- 5. Start the application and you will be prompted for the license key. Select License Keys > Floating License... in the License Key Manager.

| 00                     | VP-UML EE Licens |
|------------------------|------------------|
| License <u>K</u> eys   |                  |
| Import                 |                  |
| Remove                 | ey-i Close       |
| Remove All Keys        | v                |
| <u>F</u> loating Licen | se in            |
| Show Expired Lic       | ense Keys        |
| Show All Product       | s' License Keys  |
| Close                  |                  |

6. Specify the IP address and the port number of the license server. The default port number is 1998.

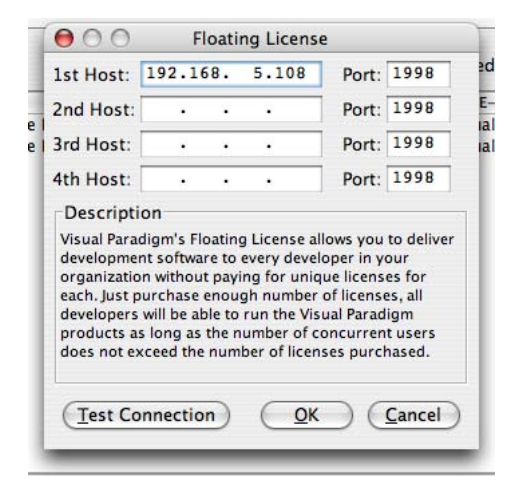

7. Press Test Connection to check whether or not the client can reach the license server

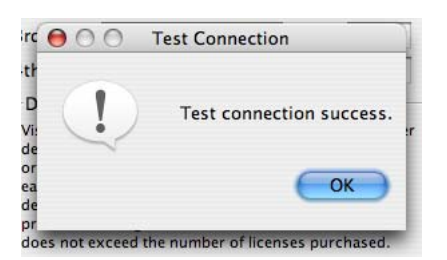

8. If every thing is fine, press **OK** to confirm. You should now see an empty License Key Manager (*showing an empty*)

License Key Manager is correct for using floating license).

9. Press the Close button to exit License Key Manager. The application will then start.

| $\Theta \cap \Theta$                            | VP-UML EE License                              |
|-------------------------------------------------|------------------------------------------------|
| License Keys                                    |                                                |
| Equest Ke                                       | y <u>C</u> lose                                |
| Pro                                             | duct Vei                                       |
| Visual Paradigm for U<br>Visual Paradigm for UI | ML Enterprise Edition<br>ML Enterprise Edition |